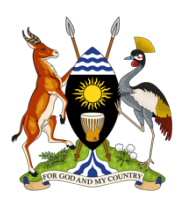

# **Ministry of Health**

# **COVID-19 Aggregate Summary Reports**

Step by Step Guide

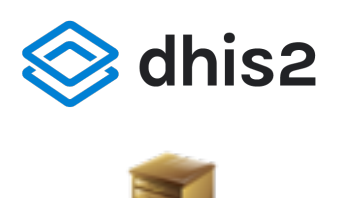

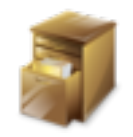

DATA ENTRY

### **Pre-requisites**

- 1. Working knowledge of the primary data collection tools
- 2. Knowledge and skills in using Web browsers e.g. Google Chrome, Fire Fox Mozilla, Safari for accessing Web applications
- 3. Fundamental concepts of DHIS2

### Logging In and Navigation

### Accessing the System

The System is accessible at <a href="https://dhis.mets.or.ug">https://dhis.mets.or.ug</a>

#### Note

- Use Google Chrome to navigate to the training server
- Avoid Internet Explorer (IE) if possible
- Firefox, Safari, and Microsoft Edge work for most functions

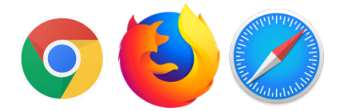

### **RASS Accounts**

There are four main account types;

- 1. Facility User
- 2. District User
- 3. Regional User
- 4. National User

### Logging into the RASS System

With your favorite browser (Chrome or Firefox) open, navigate to the address bar, type in the URL above.

 $\leftarrow \rightarrow C$  2 https://dhis.mets.or.ug Address bar

A login page as shown below will display.

| 6                 | MoH Uganda - SMS Reporting System<br>Welcome to the Online DHIS2<br>SMS Reporting Systems | 1                |   |  |                       |  |
|-------------------|-------------------------------------------------------------------------------------------|------------------|---|--|-----------------------|--|
|                   |                                                                                           | dhis             | 2 |  |                       |  |
|                   |                                                                                           | Sign in          |   |  |                       |  |
|                   |                                                                                           | mkaye            |   |  |                       |  |
|                   |                                                                                           |                  |   |  |                       |  |
|                   |                                                                                           | Sign in          |   |  |                       |  |
|                   |                                                                                           | Forgot password? |   |  |                       |  |
|                   |                                                                                           |                  |   |  |                       |  |
|                   |                                                                                           |                  |   |  |                       |  |
|                   |                                                                                           |                  |   |  |                       |  |
|                   |                                                                                           |                  |   |  |                       |  |
|                   |                                                                                           |                  |   |  |                       |  |
|                   |                                                                                           |                  |   |  |                       |  |
| Powered by DHIS 2 |                                                                                           |                  |   |  | [ Change language ] 🗸 |  |

Provide the username and password (System credentials), by typing in the respective text fields and click the 'Sign in' button. The system will validate the provided credentials and log you in if the credentials are correct else it will return the login screen with an error message (wrong username or password) prompting you to try again.

Note: To access the system , you must have a registered account (username and password). Please contact the system administrator for registration

### **Account Settings**

1. On the menu bar and in the right hand upper corner of the window which appears as below, Click the icon with the account name initials.

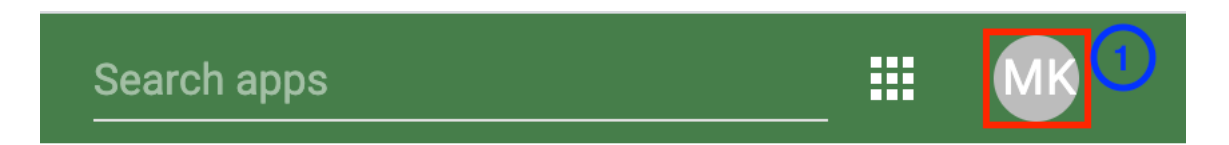

2. Click on Account

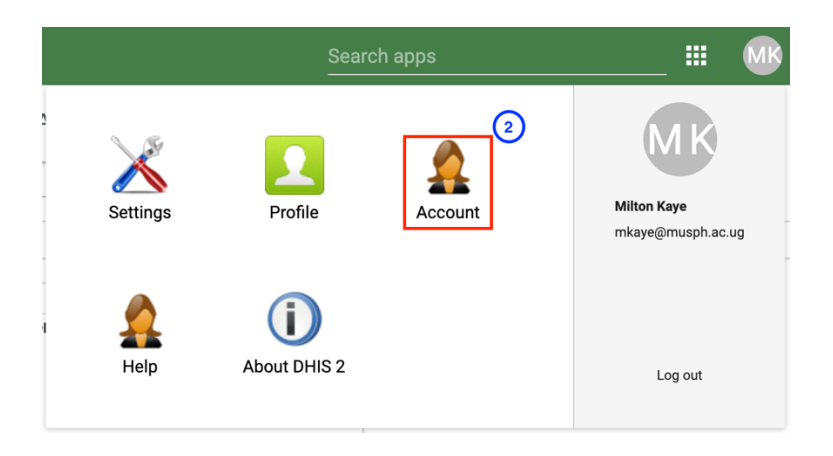

#### An account settings form appears as below

| Account settings    |   |
|---------------------|---|
| Username            |   |
| mkaye               |   |
| Old password        |   |
| New password        |   |
| Repeat new password | 5 |
|                     | 6 |
| OFDATE PASSWORD     |   |

- 3. Type in the Old Password
- 4. Type in the New Password
- 5. Repeat the New Password
- 6. Click Update Password
- 7. Exit the form by navigating to other parts of the system, the search apps filter section

Note that the username cannot be changed.

\*Passwords must be at least eight characters long with a combination of upper case characters (A – Z), lower case characters (a – z), at least a special character ( $_&\%@$ \$) and at least a digit (0 – 9)

### Landing Page (aka Dashboard)

Once you have successfully logged in, the system will by default direct you to the dashboard screen (or page) as below. The Dashboard is the first thing you see when you log in, It is a place to review curated analytics (reports and data summaries)

It is a launch pad for all other apps.

| dhis          | 2 MoH Uga                 | nda - SMS Reporting System                                    | Search apps |  |
|---------------|---------------------------|---------------------------------------------------------------|-------------|--|
| Update pr     | ofile • Write fe          | edback • 2 unread messages • RHITES EC RASS TRAINING          |             |  |
| Messages      | Interpretations           | Search for users, charts, maps, reports and resources         | Search Ø    |  |
| Add Ma        | nage Share <              | > RHITES EC RASS TRAINING                                     |             |  |
| Explore   Res | ize   Share interpretatio |                                                               | +           |  |
| Yu            | mbe District              | Distribution of the in tombe district for the bast accounting |             |  |
| Period / Data | STKA-q: TDF/3TC/EFV +     |                                                               |             |  |
| October 2020  | 1 053                     | Dashboard                                                     |             |  |
| November 2020 | 881                       |                                                               |             |  |
| December 2020 | 125                       |                                                               |             |  |
| January 2021  | 40                        |                                                               |             |  |
| February 2021 | 10                        |                                                               |             |  |
| March 2021    | 68                        |                                                               |             |  |
|               |                           |                                                               |             |  |
|               |                           |                                                               |             |  |
|               |                           |                                                               |             |  |
|               |                           |                                                               |             |  |
| Explore   Res | ize   Share interpretatio | n   Remove                                                    | ÷           |  |
|               |                           | GRAPHICAL DISTRIBUTION OF TLE IN YUMBE                        |             |  |
|               |                           | Yumbe District                                                |             |  |
| 40k           |                           |                                                               |             |  |

## Navigation

The app menu (App Tray) can be found at the top, the series of 9 squares.

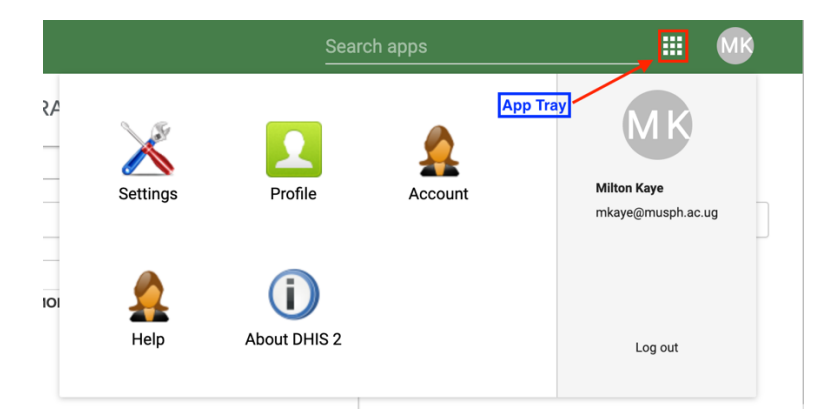

# Navigating back to the Dashboard

| Sea | arch apps          |                                          |                 |                         |
|-----|--------------------|------------------------------------------|-----------------|-------------------------|
|     | Dashboard          | Click on the D                           | Data Visualizer | n the App menu          |
|     | Event Reports      | Event                                    | Data Entry      | Event Capture           |
|     |                    | Visualizer                               | -               | <b>P</b>                |
|     | Tracker<br>Capture | Data<br>Administration<br><sub>Mar</sub> | Import-Export   | Mobile<br>Configuration |
|     |                    |                                          |                 |                         |
|     | dhis               | 2 Mo                                     | H Uganda - SMS  | Reporting System        |
|     |                    |                                          |                 |                         |
| D   | HIS 2 Pivot Tab    | les                                      |                 |                         |
| E   | Data               |                                          |                 |                         |

### Having Problems? Clear Your Cache!

What is cache?

• Cache is a snapshot of the RASS System, stored on your computer. This can become outdated and cause problems from time to time. Before you contact the technical support team, try clearing your cache to see if it resolves the issue!

To access the Browser Cache Cleaner App, Go to Apps -> Browser Cache Cleaner and follow the steps

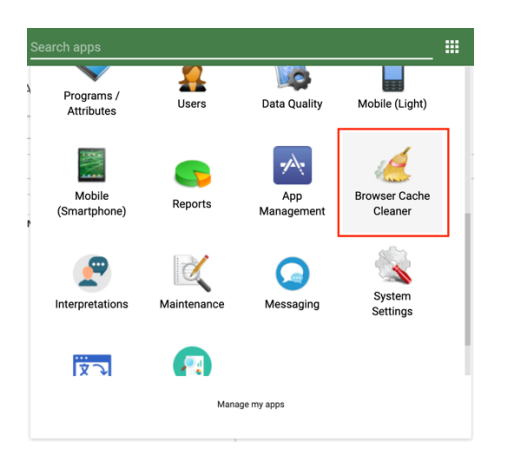

- 1. Select All by clicking on the Select All Button
- 2. Clear by clicking on the clear button
- 3. Repeat till there's nothing to clear

| DHIS 2 browser cache cleaner      |  |
|-----------------------------------|--|
| Session Storage                   |  |
| dhis2                             |  |
| dhis2.de.cst.metaData             |  |
| dhis2.de.cst.dataSetAssociations  |  |
| Local Storage                     |  |
| dhis2.menu.ui.headerBar.title     |  |
| formversions                      |  |
| ouUsername                        |  |
| completedatasets                  |  |
| ouRoots                           |  |
| dhis2.menu.ui.headerBar.userStyle |  |
| datavalues                        |  |
| ouVersion                         |  |
| dhis2.dashboard.current.mkaye     |  |
| loglevel                          |  |
| IndexedDB                         |  |
| dhis2ou                           |  |
| dhis2de                           |  |
| Clear Unselect all                |  |

DHIS 2 browser cache cleaner

Browser cache is cleared.

## Data Entry

Terminologies to know before data entry?

- 1. Organisation Unit: Where did you collect this data? (Which facility?)
- 2. Dataset: What type of data did you collect? (Current stock? Received stock? Test Results?)
- 3. Period: For what time period was this data collected? (Daily? Weekly?)

Steps for data entry:

- 1. Open the Apps menu
- 2. Look for Data Entry App
- 3. Click on the Data Entry App

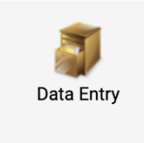

### **Organisation Unit**

Steps for selecting the Organisation unit (facilities)

- 1. Expand the Organisation tree hierarchy.
- 2. Select the site of choice.
- 3. See it in the "green box."

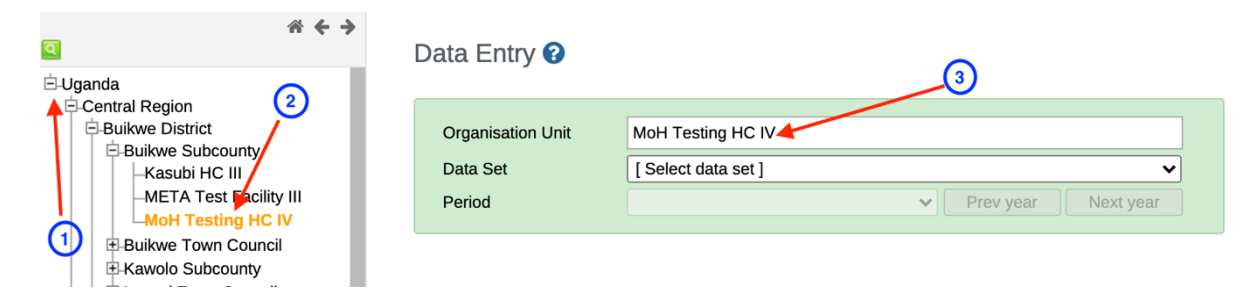

### Data Set

- 1. Locate the Dataset dropdown.
- 2. Click on the dataset name of choice, e.g. "TST: COVID-19 Test Results"

Note: A dataset is a collection of data elements and indicators.

| Organisation Unit | MoH Testing HC IV                     |
|-------------------|---------------------------------------|
| Data Set          | ✓ [ Select data set ]                 |
| Period            | RCD: COVID-19 Received Commodities    |
|                   | RCDA: ARV&TB Received Drugs (Adults)  |
|                   | RCDC: ARV Received Drugs (Paediatric) |
|                   | RCVD: Received Commodities            |
|                   | RTK: Rapid Test Kits                  |
|                   | STK: COVID-19 Stock Commodities       |
|                   | STKA: ARV&TB Stock (Adults)           |
|                   | STOCK: Commodities and Results        |
|                   | TST: COVID-19 Test Results            |
|                   | Weekly Retention Monitoring Report    |

### Period

- 1. Locate the period dimension.
- 2. Go to the period dropdown and select the period for which you want to enter data.

| Organisation Unit | MoH Testing HC IV                 |                     |
|-------------------|-----------------------------------|---------------------|
| Data Set          | TST: COVID-19 Test Results        | ~                   |
| Period            | ✓ [ Select period ]<br>2021-07-21 | Prev year Next year |
|                   | 2021-07-20                        |                     |
|                   | 2021-07-19                        |                     |
|                   | 2021-07-18                        |                     |

### **Dataset Navigation and Data Entry**

- 1. Click on the COVID-19 tab
- 2. Fill in the input fields for the respective data elements
- 3. Click on the run validation button to run validation checks if any
- 4. Click on the complete button if all the necessary data has been entered on the form

....

|                                                                     |                 | · · ·                                    |                 | ту <b>.</b> |             |            |
|---------------------------------------------------------------------|-----------------|------------------------------------------|-----------------|-------------|-------------|------------|
| dhis2 MoH Uganda - SMS Re                                           | eporting System |                                          |                 |             | Search apps |            |
| anda<br>Central Region                                              | 0VID-19         | Test Results                             |                 |             |             |            |
| Buikwe District                                                     |                 | Data element                             | SMS Report Code | SMS Code    | Value       |            |
| -Kasubi HC III<br>-META Test Facility III                           |                 | Total number tested, Male                | TST             | a           | 4           |            |
| MoH Testing HC IV<br>B-Buikwe Town Council                          |                 | Total number tested, Female              | тят             | ь           | 5           |            |
| Kawolo Subcounty     Lugazi Town Council                            |                 | Total number tested positive, Male       | TST             | c           | 7           |            |
| Najja Subcounty     Najjembe Subcounty                              |                 | Total number tested positive, Female     | TST             | d           | 89          | $\searrow$ |
| Njeru Town Council     Nkokonieru Town Council                      |                 | Number tested positive <9 years          | TST             | e           | 9           | G          |
| <ul> <li>Nyenga Subcounty</li> <li>Ssi-Bukunja Subcounty</li> </ul> |                 | Number tested positive 10-19 years       | тят             | f           | 6           |            |
| Wakisi Subcounty     Bukomansimbi District                          |                 | Number tested positive 20-29 years       | TST             | g           | 8           |            |
| Butambala District     Buvuma District     Gomba District           |                 | Number tested positive 30-39 years       | тят             | h           | 7           | /          |
| Skalangala District                                                 |                 | Number tested positive 40-49 years       | TST             | k           | 45          |            |
| 🕆 Kamnala Nietrict                                                  |                 | Number tested positive 50+ years         | тят             | m           | 3           |            |
|                                                                     | 3               | Total number positive who are vaccinated | тят             | n           | 44          |            |
|                                                                     |                 | Number of invalid tests                  | TST             | р           | 22          |            |

### Developed by Makerere University School of Public Health – <u>METS Program</u>

#### **Offline Data Entry**

If you lose internet connectivity while entering data, continue entering data (it is stored in your cache!). When internet is restored, upload the data stored offline.

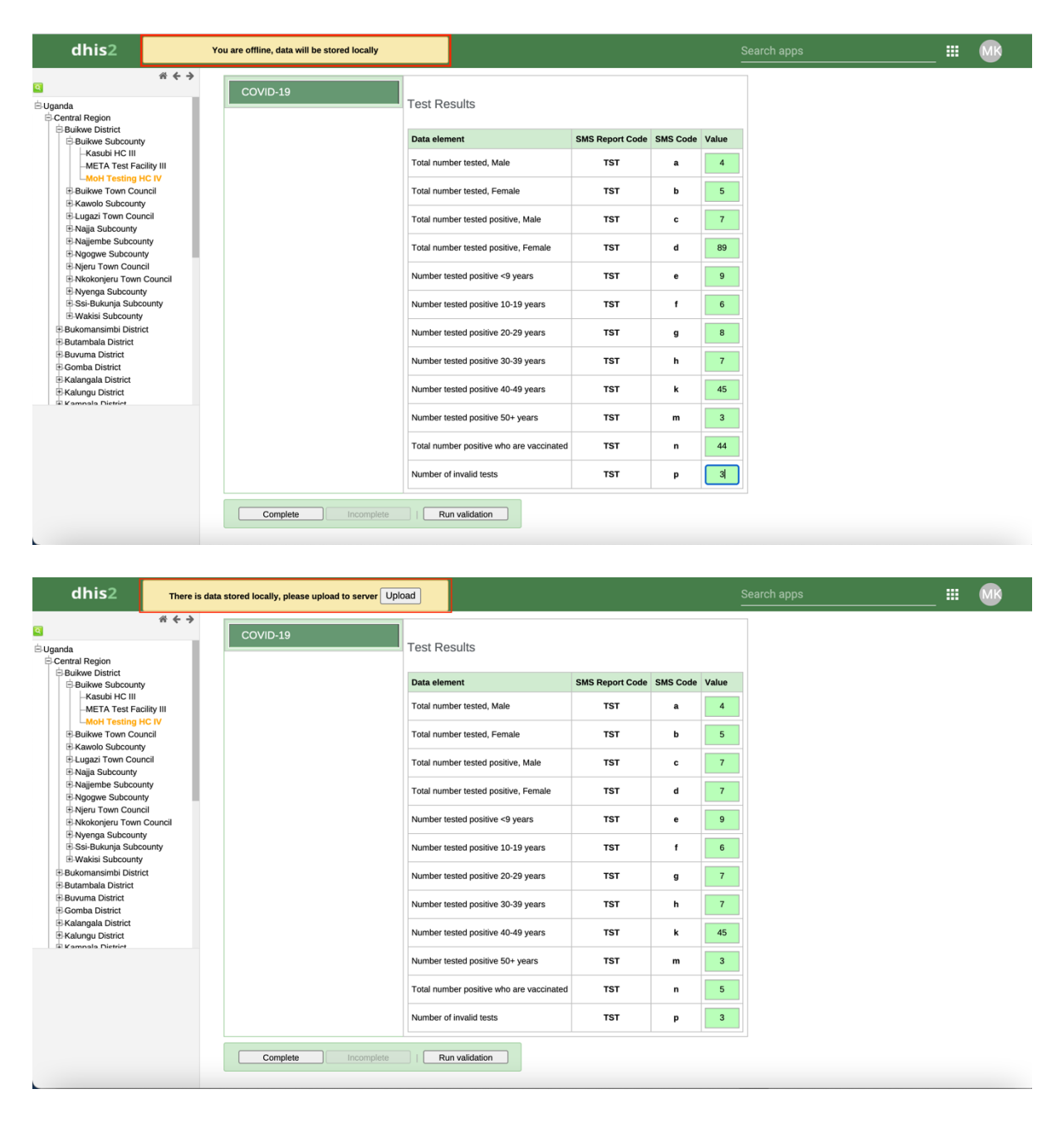

|   |   | •  | - |
|---|---|----|---|
| C | h | 15 | 2 |
| - |   |    | - |

Upload to server was successful